## 5-2 編輯向量圖層

在編輯向量圖層之前,必須先認識編輯向量圖層之工具,該工具位於 QGIS 介面的工具列區,並歸納如下表所示:

| 基本編輯<br>工具圖示 | 基本編輯工具名稱            | 功能                                       |  |  |
|--------------|---------------------|------------------------------------------|--|--|
| <i>III</i> - | 目前的編輯               | 管理當前編輯狀態                                 |  |  |
|              | 切換編輯狀態              | 點選該工具,切換為編輯狀態,即可編輯圖徵。                    |  |  |
| -            | 儲存圖層編輯              | 點選該工具,即可儲存目前圖徵。                          |  |  |
| •••          | 加入圖徵(點圖徵)           | 點選該工具,按滑鼠左鍵,點擊圖面,按右鍵產<br>生點圖徵。           |  |  |
| V            | 加入圖徵(線圖徵)           | 點選該工具,按滑鼠左鍵,點擊圖面,按右鍵產<br>生線圖徵。           |  |  |
|              | 加入圖徵(面圖徵)           | 點選該工具,按滑鼠左鍵,點擊圖面,按右鍵產<br>生面圖徵。           |  |  |
| ۲.           | add circular string | 點選該工具,按滑鼠左鍵,點擊圖面,按右鍵產<br>生圓弧圖徵。          |  |  |
| °°°          | 移動圖徵(點圖徵)           | 點選該工具,選擇圖徵,按滑鼠左鍵拖曳點圖徵<br>位置。             |  |  |
| Vo           | 移動圖徵(線圖徵)           | 點選該工具,選擇圖徵,按滑鼠左鍵拖曳線圖徵<br>位置。             |  |  |
|              | 移動圖徵(面圖徵)           | 點選該工具,選擇圖徵,按滑鼠左鍵拖曳面圖徵<br>位置。             |  |  |
| Ĩ <u>≪</u>   | 節點工具                | 點選該工具,點選圖徵,按滑鼠左鍵選擇該圖徵<br>節點拖曳位置、刪除或新增節點。 |  |  |
| Ŵ            | 删除選取的記錄             | 選擇圖徵,點選該工具,直接刪除所選圖徵。                     |  |  |
| ×            | 剪下圖徵                | 選擇圖徵,點選該工具,剪下所選圖徵。                       |  |  |
|              | 複製圖徵                | 選擇圖徵,點選該工具,複製所選圖徵。                       |  |  |
|              | 貼上圖徵                | 點選該工具,貼上所選圖徵。                            |  |  |

| 一區域或點擊選擇圖徵  | 點選該工具,按滑鼠左鍵選擇該圖徵。 |
|-------------|-------------------|
| 取消所有圖層的圖徵選取 | 點選該工具,取消所選圖徵。     |

## 1. 新增向量圖層圖徵

(1) 加入練習.shp,選擇練習圖層,點選切換編輯狀態。

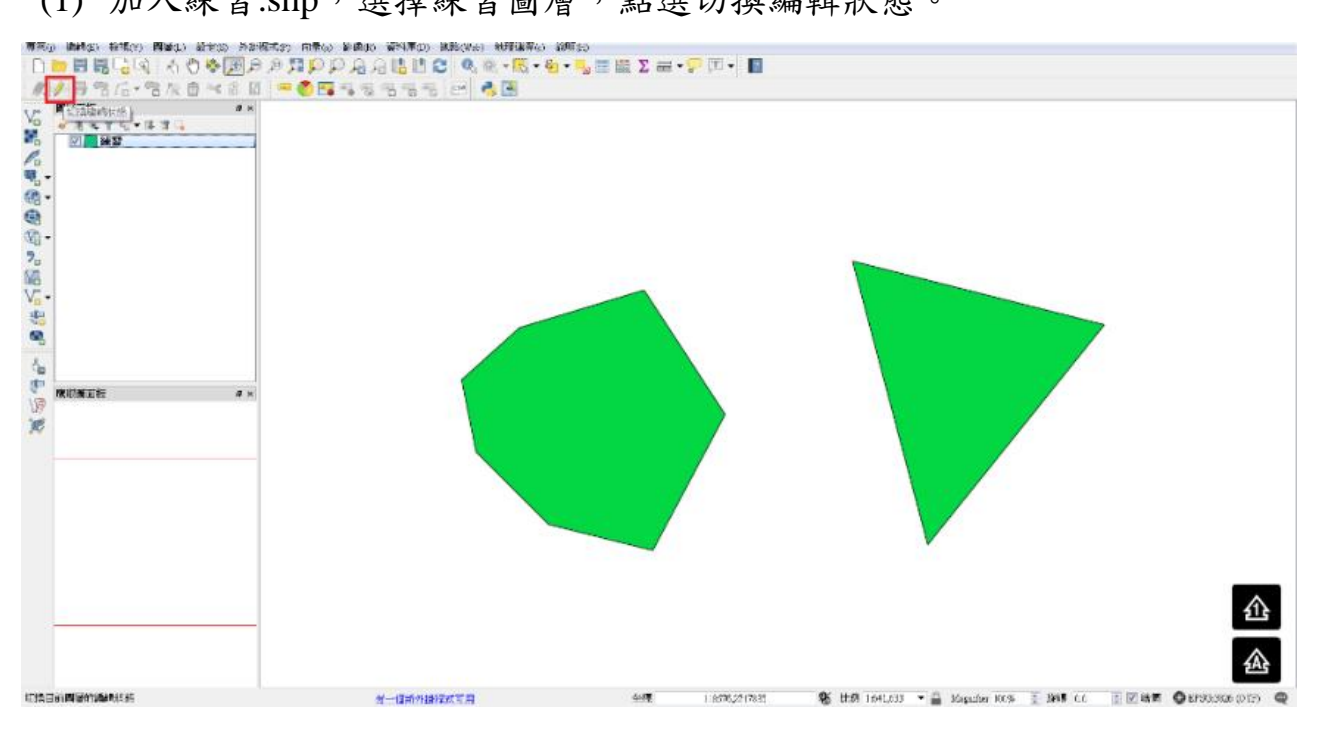

(2) 點選加入圖徵

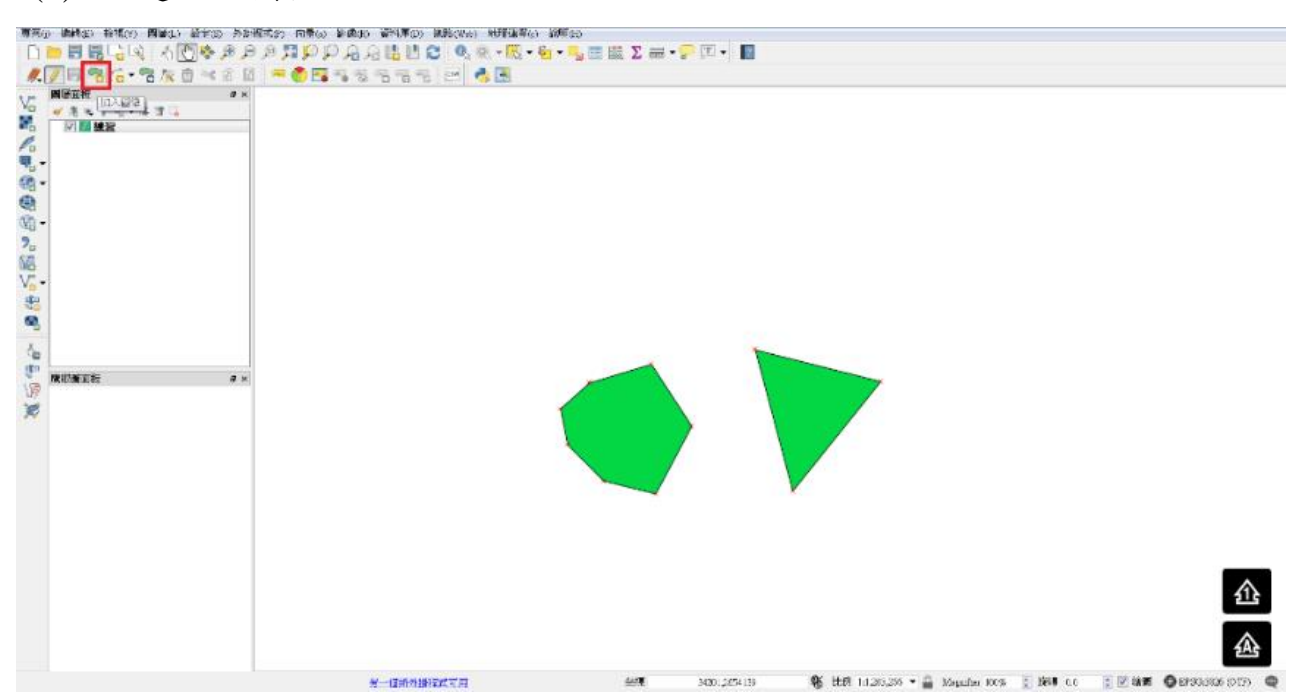

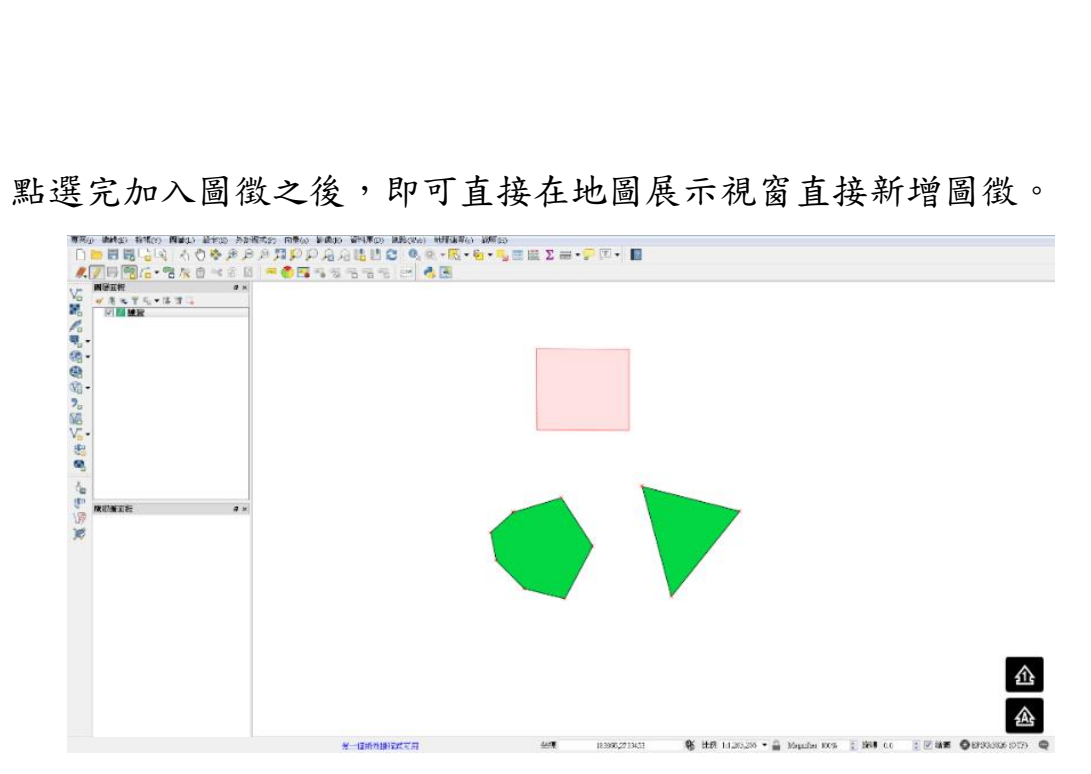

(3) 點選完加入圖徵之後,即可直接在地圖展示視窗直接新增圖徵。

(4) 數化新圖徵之後,會出現是否要幫該新增圖徵,增加屬性資料。如果沒有 要新增,可以直接忽略。

| 専門()                                                 | 油桐(E) 检结(V) 同量(L) 经定款 并非                                                                                                    | 19月1日、1月間の) 新聞の 第1月1日の) 財務(1月) (19月1日) 19月1日 19月1日) |                    |
|------------------------------------------------------|----------------------------------------------------------------------------------------------------|-----------------------------------------------------|--------------------|
|                                                      | ) 🗒 🗒 🔓 🔍 🗄 🖑 🤌 🕫 🔎                                                                                                    | (2) (1) (1) (1) (1) (1) (1) (1) (1) (1) (1          |                    |
| <i>M</i> . 3                                         | / 🖶 📆 💪 • 📆 🌾 🖞 🐇 🛍                                                                                                    | i 🗢 🏟 🖫 🛪 🖓 🥱 🖓 🥁 📼                                 |                    |
| · 4. 3. 4. 5. 4. 4. 4. 4. 4. 4. 4. 4. 4. 4. 4. 4. 4. | (11)20日<br>(11)20日<br>(11)20<br>(11)20<br>(11 |                                                     | <u>企</u>           |
|                                                      |                                                                                                    |                                                     | GeF9333326 (017) Q |

(5) 新增完新圖徵屬性之後,即可完成新圖徵的數化。

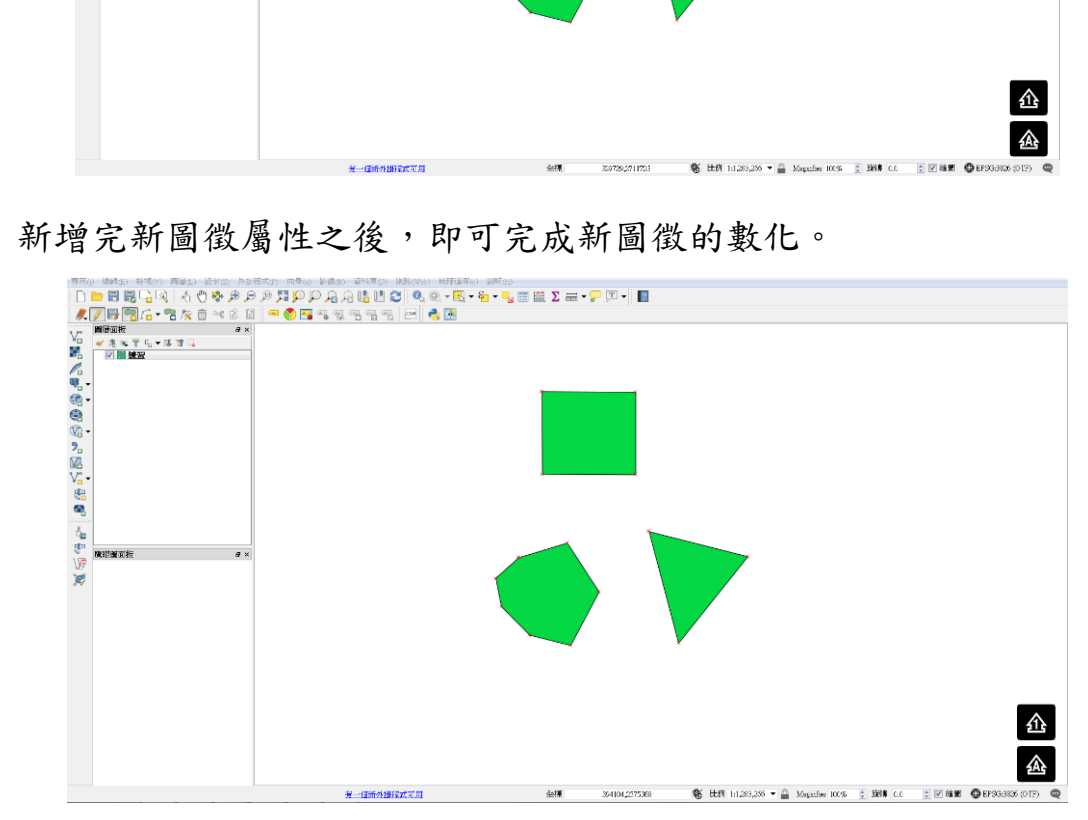

- 2. 编修向量圖層圖徵
- (1) 確認編輯狀態是否開啟,點選節點工具。

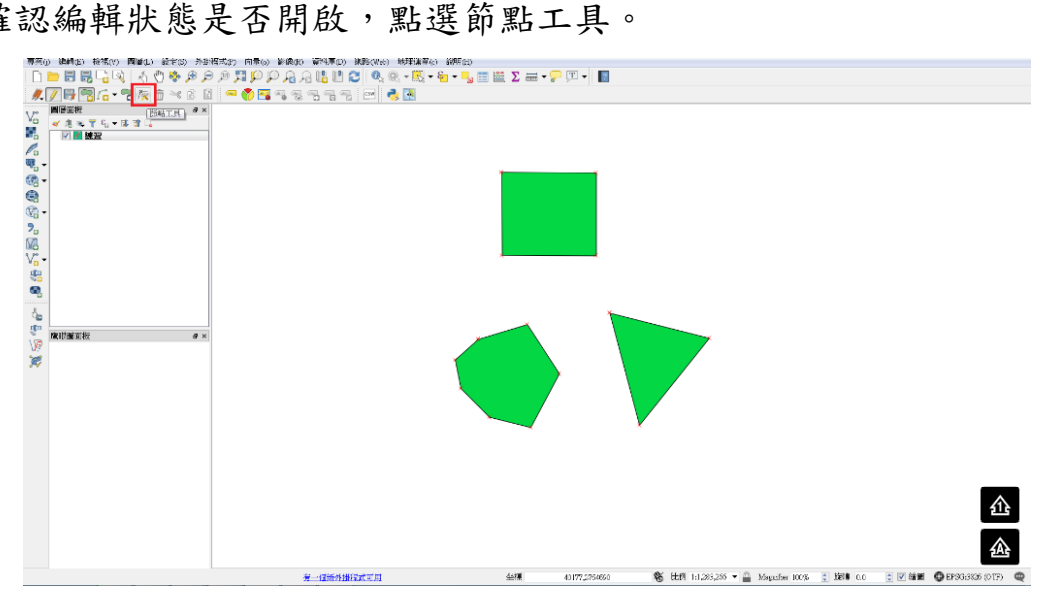

(2) 選擇要編輯節點的圖徵,並調整節點位置。

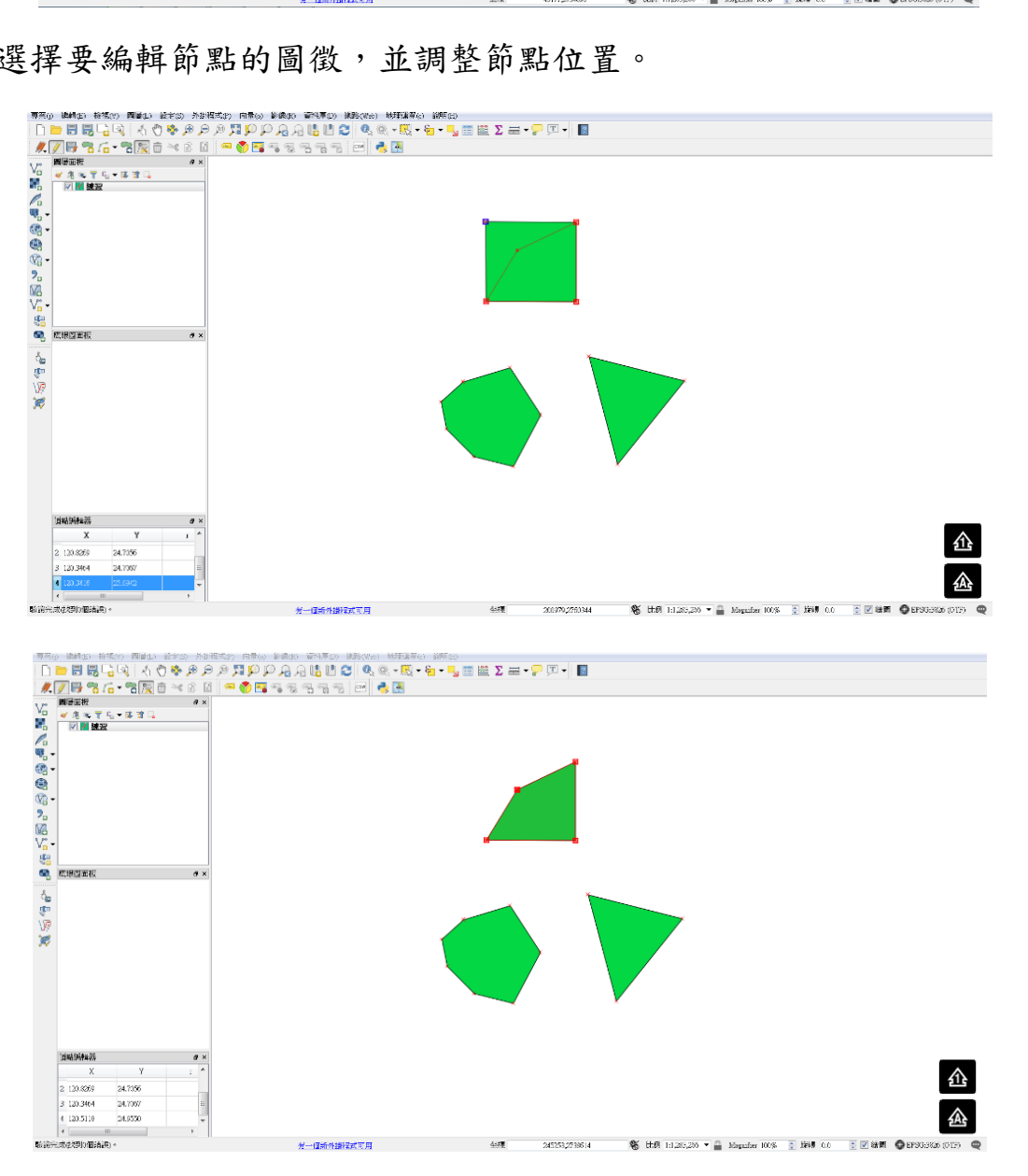

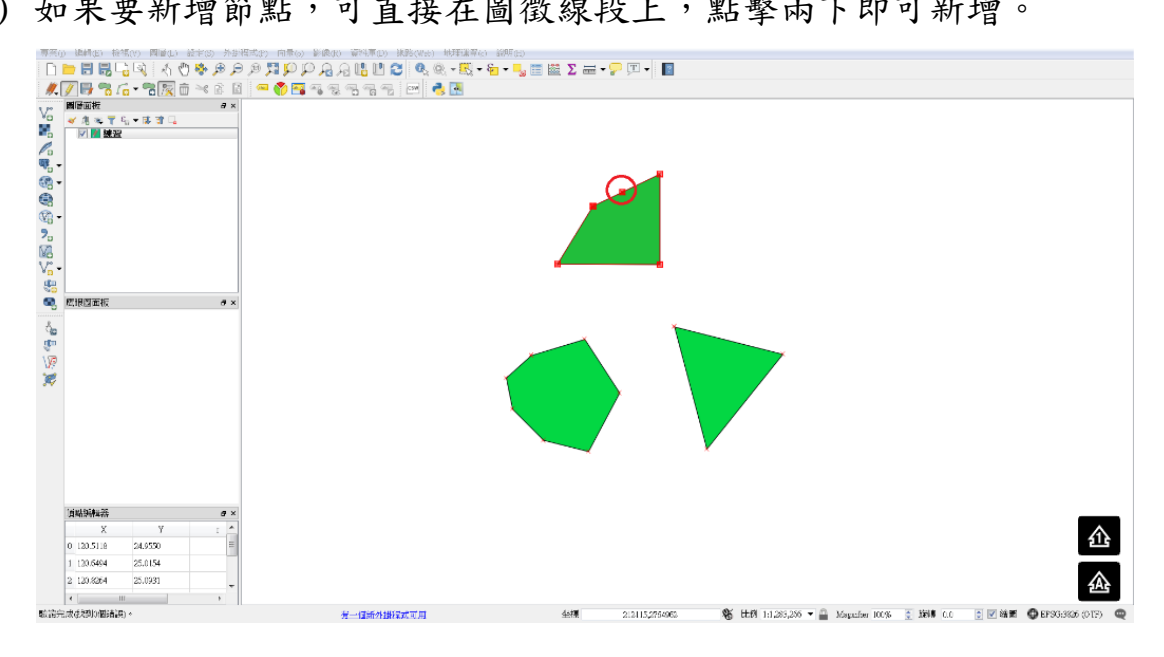

(3) 如果要新增節點,可直接在圖徵線段上,點擊兩下即可新增。

(4) 如果要刪除節點,滑鼠點擊欲刪除節點,並按下 Delete 鍵,即可刪除。

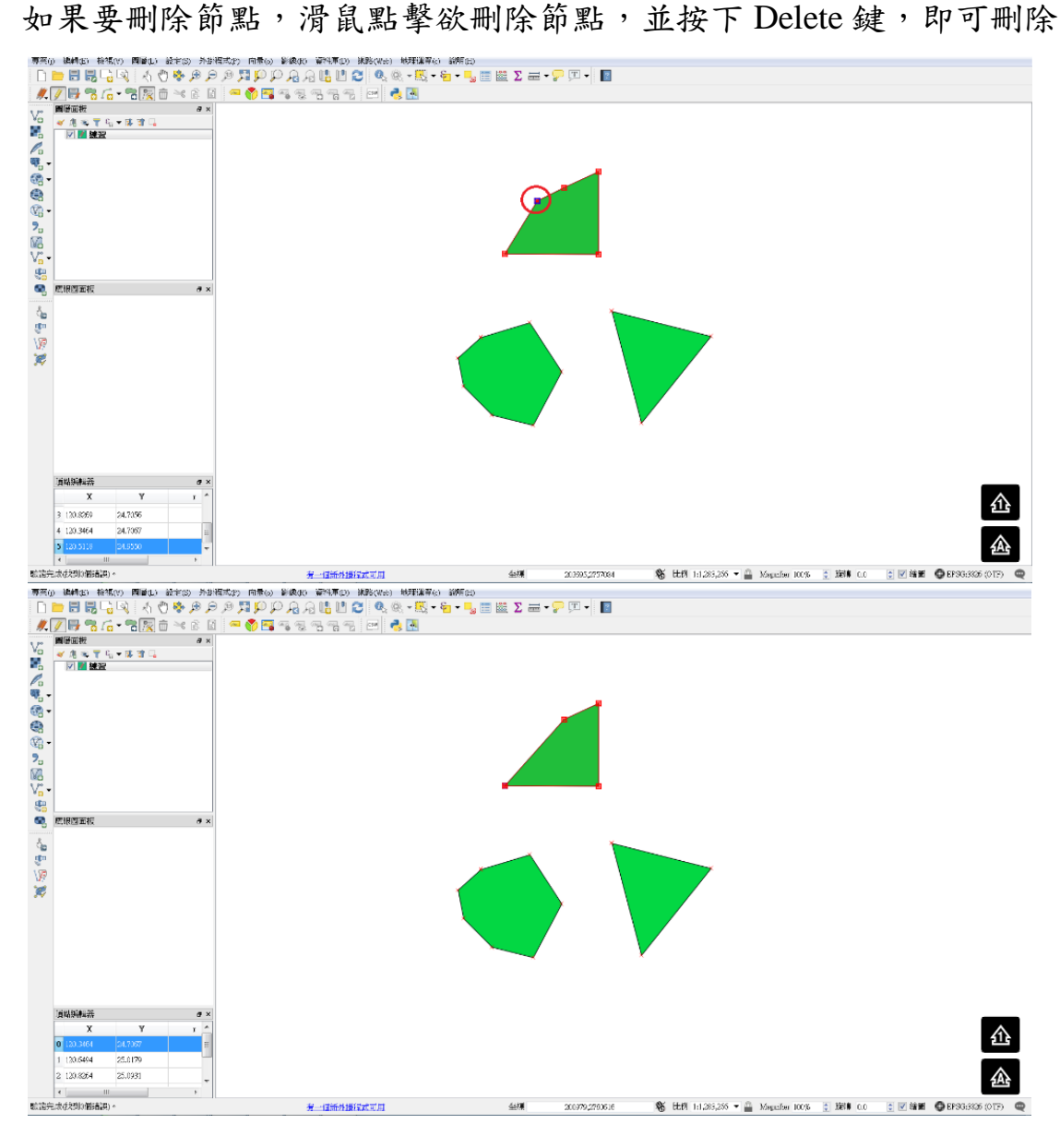

- 3. 删除向量圖層圖徵
- (1) 認編輯狀態是否開啟,再從上方工具列,點選一區域或點擊選擇圖徵,來 選擇要刪除的圖徵。

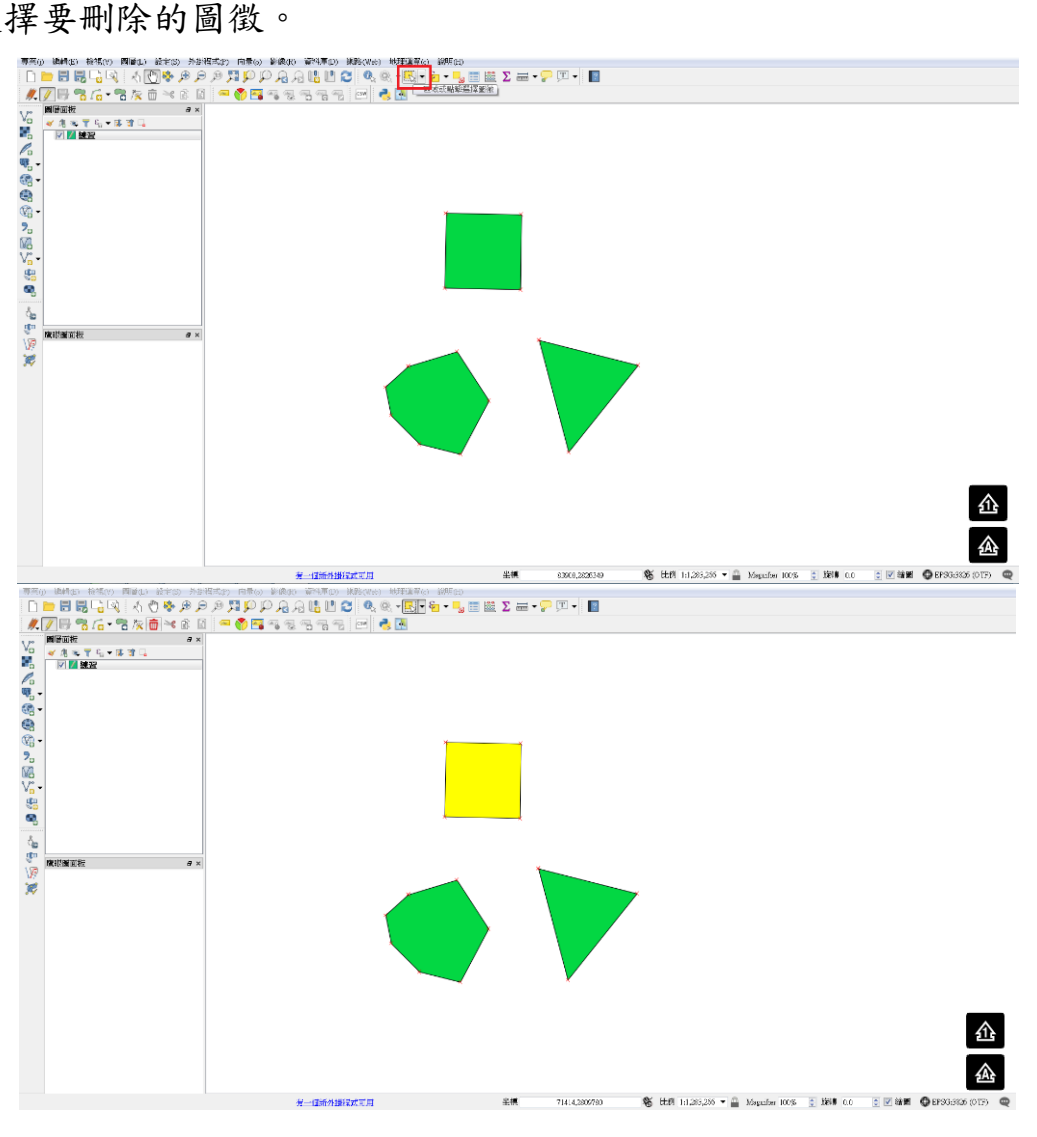

(2) 選擇完圖徵後,直接按工具列的刪除選取的記錄,即可刪除圖徵。

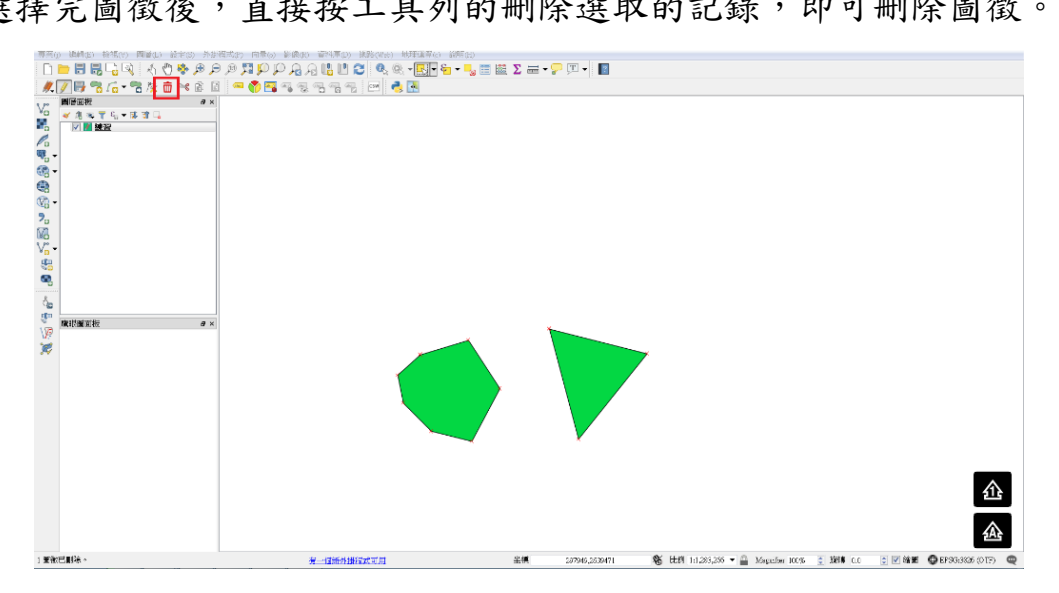

- 4. 複製/移動向量圖層圖徵
- □■徵 r 武態是否開啟,再從上方工具列 兪 螽 8 EEM 1:1283,255 🚊 X818 0.0 🗧 🗹 🖄 🖬 🛛 EP 🤊
- (1) 認編輯狀態是否開啟,再從上方工具列點選一區域或點擊選擇圖徵。

(2) 接著點擊複製圖徵,即可複製該圖徵

| 専売(の) 線構(の) 段落(の) 両論(の) 設定(の) 外部構成(の)                                                                                                    |                               |                  |                                    |                                                    |                  |
|----------------------------------------------------------------------------------------------------|-------------------------------|------------------|------------------------------------|----------------------------------------------------|------------------|
|                                                                                                    |                               | 🛯 Z 🚥 • 🊰 🖓 • 📲  |                                    |                                                    |                  |
|                                                                                                    | 🌕 🖼 🦦 생님 생님 생님 ! 프레이 🥶 🔝      |                  |                                    |                                                    |                  |
| Image: Control of the control of the contro |                               | ]                | •                                  |                                                    |                  |
|                                                                                                    |                               |                  |                                    |                                                    |                  |
|                                                                                                    |                               |                  | <b>N</b> 11 m                      |                                                    |                  |
| 1 素化性(長期) : 在意始:28号。                                                                                                    | 一 一 ( 王) ( 14) 王) ( 15) [ 17] | 半腰 65710.2804347 | 38 比例 1:1.283.225 ▼ 二 Manufar 100% | 12:10 10 20 10 10 10 10 10 10 10 10 10 10 10 10 10 | CEPSCHERON (OTF) |

(3) 複製完圖徵之後,點擊貼上圖徵。

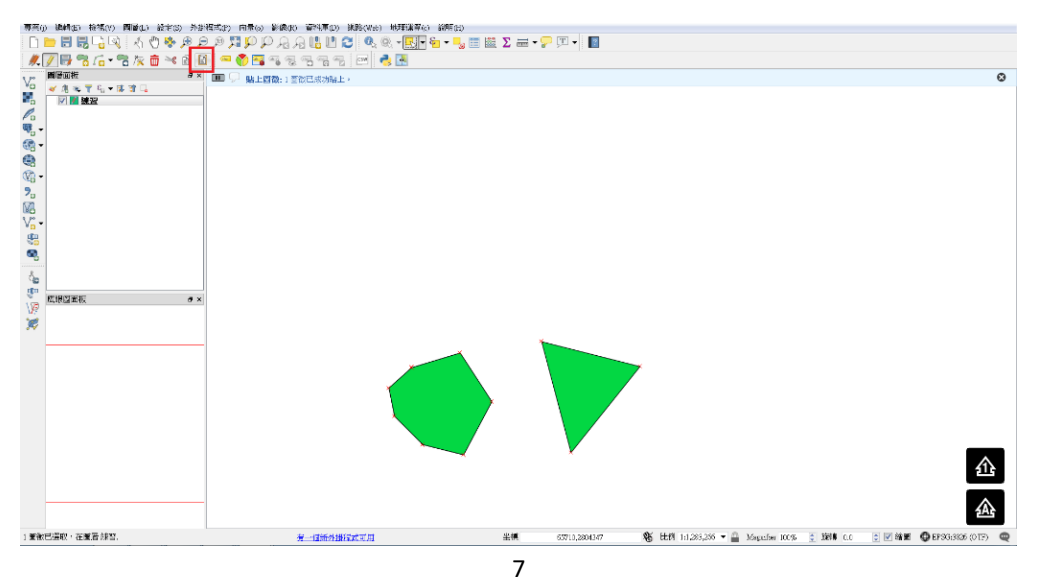

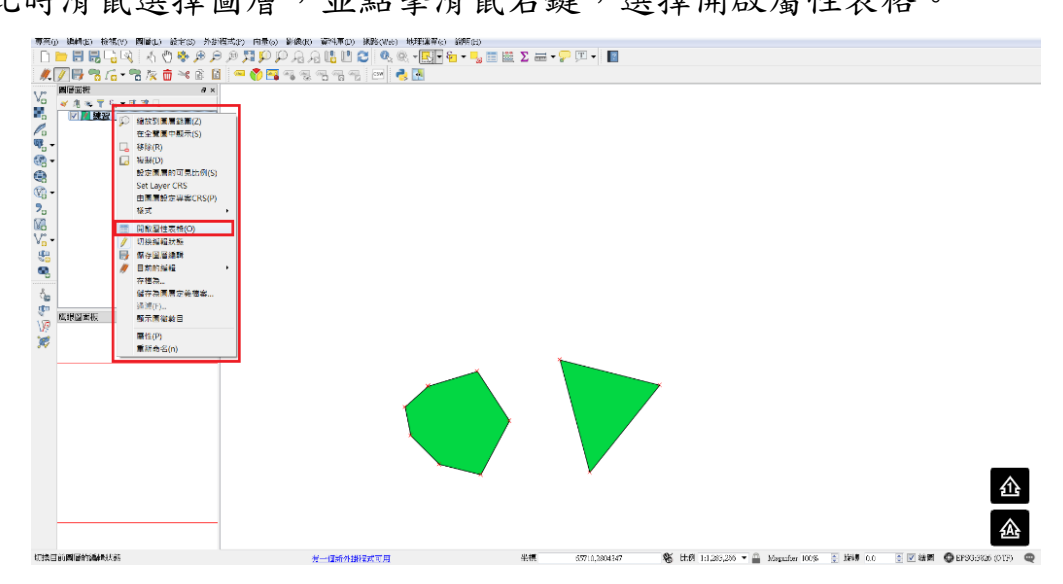

(4) 此時滑鼠選擇圖層,並點擊滑鼠右鍵,選擇開啟屬性表格。

(5) 即可發現同一圖徵位置有兩筆圖徵(原本圖徵跟複製的圖徵)。

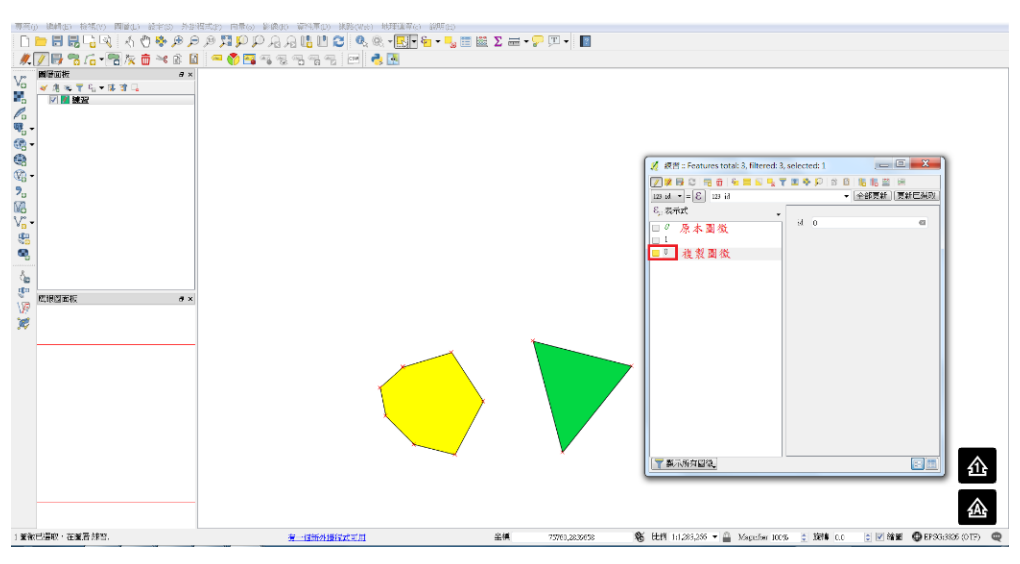

(6) 此時可以透過屬性資料表選取圖徵後,可以按移動圖徵來移動圖徵的位置。

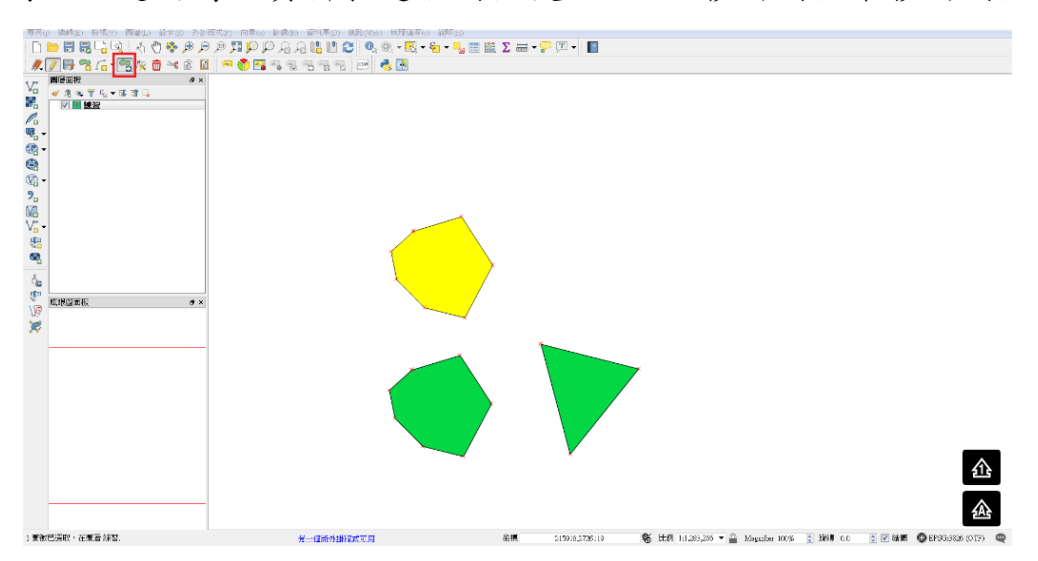